## Adding or Deleting a Secondary E-Mail Recipient from

## NextGen CM/ECF

PLEASE NOTE: **Primary** account information: e-mail address, name, address and phone number are updated <u>VIA PACER</u>. Only secondary e-mail addresses are maintained via CM/ECF for each court.

- 1. Log into NextGen CM/ECF with your PACER login and password.
- 2. Select the Utilities Menu from the header bar.

|    | CMmECF Civil Criminal Query Reports Utilities Search Help Log Out                                   |  |  |  |  |
|----|----------------------------------------------------------------------------------------------------|--|--|--|--|
| 3. | Select "Maintain Your Account"<br>CMmECF Civil Criminal Query Reports Utilities Search Help Log Out |  |  |  |  |
|    | Utilities                                                                                           |  |  |  |  |
|    | Next Gen Financial   NextGen Release 1.1 Menu Items Internet Payment History                        |  |  |  |  |
|    | Your Account Mis cellaneous                                                                         |  |  |  |  |
|    | Change Chent Code Mainings   Maintain Your Account RSS Feed                                         |  |  |  |  |
|    | Review Billing History     Verify a Document       View Vorm Transaction Loss     Verify a Document |  |  |  |  |
|    | Vew rou maisacuon Log                                                                               |  |  |  |  |
| 4. | At the bottom left of the Person Information Screen, select "Email Information"                     |  |  |  |  |
|    |                                                                                                    |  |  |  |  |
|    | Email information More user information                                                             |  |  |  |  |

5. Click on the hyperlink "add new e-mail address"

Submit

| Email Information for Jenie Junction III              |                          |  |  |
|-------------------------------------------------------|--------------------------|--|--|
| Registered e-mail addresses                           | Configuration options    |  |  |
| Primary e-mail address:                               | Select an e-mail address |  |  |
| nexgen com                                            |                          |  |  |
| Secondary e-mail addresses:<br>add new e-mail address |                          |  |  |
|                                                       |                          |  |  |
| Return to Person Information Screen Clear             |                          |  |  |
|                                                       |                          |  |  |

6. The configuration screen will open on the right, enter the e-mail address there. You must then select "Return to Person Information Screen"

| Registered e-mail addresses 0       | Configuration options                                                                                         |
|-------------------------------------|----------------------------------------------------------------------------------------------------|
| Primary e-mail address:             | secondaryemail@gmail.com                                                                                      |
| nexgen com                          |                                                                                                    |
| Secondary e-mail addresses:         | Should this e-mail address receive notices? • Yes O No                                                        |
| secondaryemail@gmail.com            | Should this e-mail address receive notice for all cases in which this individual is a participant? • Yes O No |
| add new e-mail address              |                                                                                                    |
| Poturn to Porcon Information Scroon | How should notices be sent to this e-mail address? • Per Filing O Summary Report                              |
| Clear                               | In what format should notices be sent to this e-mail address? $ullet$ HTML $igcar{}$ Text                     |
|                                     | Should this e-mail address receive general announcement notices from this court? • Ves O No                   |
| N                                   |                                                                                                    |
| Click "Submit," located on the be   | ottom left of the Person Information Screen.                                                                  |

| Email information | More user information |
|-------------------|-----------------------|
| Submit            |                       |

To remove a secondary e-mail address, click on the e-mail hyperlink and then delete the email from the Configuration options. Select Return to Person Information Screen, and from that screen select "Submit."